#### A Magyar Radiológusok Társasága Emlődiagnosztikai Szekciója tagjai részére

### FONTOS INFORMÁCIÓ a Szekció közgyűlésének lebonyolításáról

A közgyűlés hibrid formában kerül megtartásra, azaz nemcsak személyesen, hanem a Zoom alkalmazás segítségével távolról is részt lehet rajta venni.

## A közgyűlés valamennyi résztvevője (a helyszínen személyesen jelen lévők is) csak a Zoom alkalmazás használatával szavazhat.

A közgyűlési meghívót – benne a Zoom alkalmazás linkjével – minden részvételre jogosult tagja az MRT tagnyilvántartásban megadott e-mail címére fogja megkapni.

A közgyűléssel kapcsolatos minden további információ az MRT Emlőszekció honlapján található: <u>https://www.doki.net/tarsasag/radiologia/info.aspx?sp=11&web\_id</u>=

A közgyűlés lebonyolítását a K&M Congress Kft. segíti. Esetleges technikai problémáikkal, kérjük, hívják a 06-1-3012000 telefonszámot, vagy írjanak az info@kmcongress.com e-mail címre!

# Az alábbiakban a Zoom alkalmazás használatával kapcsolatban néhány hasznos információt szeretnénk megosztani Önnel.

Amennyiben korábban már használta számítógépén(notebookján)/tabletjén/okostelefonján a Zoom alkalmazást, kérjük ugorja át az alábbi, letöltésre és telepítésére vonatkozó szövegrészt. (megjegyzés: javasoljuk a Zoom alkalmazás naprakész állapotát még a közgyűlés előtt ellenőrizni, szükség esetén azt a legújabb verzióra frissíteni)

A Zoom alkalmazás ingyenesen letölthető az alábbi helyekről:

- Microsoft Windows vagy Apple MacOS X operációs rendszert futtató eszközre a Zoom honlapjának letöltés oldaláról: Zoom Desktop Client: <u>https://zoom.us/download</u> (a telepítéshez legalább Windows 7 vagy macOS X 10.10 verzió szükséges)
- Andorid operációs rendszert futtató eszközre a Google Play Áruházból: ZOOM Cloud Meetings: <u>https://play.google.com/store/apps/details?id=us.zoom.videomeetings</u> (a telepítéshez legalább Android 5.0x verzió szükséges (2014 után beszerzett eszköz))
- Apple iOS operációs rendszert futtató eszközre az App Store-ból: ZOOM Cloud Meetings: <u>https://apps.apple.com/us/app/id546505307</u>

(a telepítéshez legalább iOS 8.0 verzió szükséges (2014 után beszerzett eszköz))

A letöltött alkalmazás telepítése az alapértelmezett beállításokkal történjen.

A Zoom alkalmazás használata előtt kérjük, ellenőrizze:

- stabil internetkapcsolattal rendelkezik-e (nem szükséges nagy sávszélesség, akár 2-5 Mbit/sec átviteli sebesség mellett is megfelelő minőségű kapcsolat hozható létre, sokkal fontosabb, hogy ez a sávszélesség folyamatosan rendelkezésre álljon)
- működik-e az eszköz hangszórója (vagy rendelkezésre áll-e fülhallgató vagy headset)
- működik-e az eszköz mikrofonja (vagy rendelkezésre áll-e külső mikrofon vagy headset)
- amennyiben napirend előterjesztőjeként távolról vesz részt a közgyűlésen, ellenőrizze, hogy működik-e az eszköz kamerája. Kérjük, hogy amennyiben prezentálni is kíván, a megfelelő programot (pl. Powerpoint, böngésző program, stb.) előzetesen nyissa meg.

A közgyűlés meghirdetett időpontjában az e-mailben megkapott link segítségével tud a közgyűlésen részt venni. A közgyűlésen való részvételi jogosultság ellenőrzésre kerül, ezért kérjük, hogy:

- lehetőleg az e-mailben küldött link használatával indítsa el a Zoom alkalmazást,
- bejelentkezéskor a teljes nevét adja meg.

A Join webinar nyomógombra kattintva a váróterembe (Waiting Room) kerül, ahonnan a jogosultság ellenőrzést követően kerül a közgyűlés résztvevői közé.

Számítógépről történő bejelentkezés során Join with computer audio nyomógombbal tudja használatba venni a számítógép beállított hangszóróját és mikrofonját.

Mobiltelefonról történő bejelentkezés, illetve bizonyos macOS verziójú operációs rendszert futtató számítógépek esetén esetén szükséges lehet ezen eszközök használatának engedélyezése.

A közgyűlésen való aktív részvételt a Zoom alkalmazás következő nyomógombjai biztosítják, amelyek az alkalmazás ablakának alján találhatók (bukkannak elő):

| Chat            | A nyomógomb segítségével megjelenő Chat ablakban üzenetet küldhet a<br>többi résztvevőnek (attendees), a levezető elnöknek/napirend<br>előterjesztőjének (panelists), illetve mindenkinek (everyone).<br>Az üzenet begépelése után az Enter billentyű megnyomásával lehet az<br>üzenetet elküldeni a kiválasztott címzetteknek. |
|-----------------|----------------------------------------------------------------------------------------------------|
| u<br>Raise Hand | A nyomógombra kattintva jelezheti a levezető elnök felé, ha az adott<br>napirendi ponthoz <b>szóban</b> hozzá szeretne szólni vagy kérdezni kíván.<br>Amennyiben ehhez engedélyt kap, a Host engedélyezi a mikrofonja<br>bekapcsolását. (The host would like you to unmute.)                                                    |
|                 | A mikrofonja bekapcsolásához kattintson az Unmute nyomógombra. (Stay<br>Muted = a mikrofon kikapcsolva marad, azaz mégsem kíván élni a<br>lehetőséggel)                                                                                                    |
|                 | A hozzászólás ideje alatt a bal alsó sarokban található Mute/Unmute<br>tetszőlegesen ki- és bekapcsolhatja mikrofonját.                                                                                                    |

|     | A hozzászólás végén a Host letiltja a mikrofonját.                                                                                                    |
|-----|----------------------------------------------------------------------------------------------------|
| Q&A | A nyomógombra kattintás után megjelenő Question and Answer ablakban<br><b>írásban</b> tud hozzászólni vagy kérdést feltenni az adott napirendi ponthoz<br>kapcsolódóan.<br>Az ablak alsó mezőjébe ("Type your question here…") írja be röviden<br>mondandóját, majd nyomja meg az Enter billentyűt vagy kattintson a Send<br>nyomógombra. |
|     | Névtelen hozzászólásra/kérdezésre nincs lehetőség.<br>A levezető elnök/előterjesztő látni fogja a beírt szöveget, melyre írásban<br>válaszol, vagy jelzi Önnek, hogy előadása során szóban fog majd választ<br>adni.                                                                                                    |

### Szavazás a közgyűlésen

| A közgyűlés kezdetén a levezető elnök         | Létszámellenőrzés                                                                 |
|-----------------------------------------------|-----------------------------------------------------------------------------------|
| létszámellenőrzést rendel el. A létszám       |                                                                                   |
| ellenőrzése jelenléti szavazással történik.   | 1. Kérjük, hogy jelenlétét az "Igen" gombra kattintással<br>szíveskedjen jelezni. |
| Ekkor az itt látható kép jelenik meg a Zoom   | 🔿 Igen                                                                            |
| alkalmazás ablakában:                         | O Nem                                                                             |
| A megfelelő gombra kattintás után a           |                                                                                   |
| "Submit"-ra kattintással tudja szavazatát     |                                                                                   |
| elküldeni.                                    |                                                                                   |
| A 77                                          |                                                                                   |
| A Zoom aikaimazas resztvevonkent rogziti a    |                                                                                   |
| leadott szavazatot, azaz a jelenléti szavazás |                                                                                   |
| nyílt szavazás.                               |                                                                                   |
|                                               |                                                                                   |
|                                               |                                                                                   |
|                                               | Submit                                                                            |
|                                               |                                                                                   |

Ehhez hasonló módon tud majd szavazni arról, hogy elfogadja-e

- a levezető elnök személyét
- a jegyzőkönyvvezető személyét
- a jegyzőkönyv hitelesítők személyét
- a napirendet
- az egyes beszámolókat.

Ezek a szavazások a jelenléti szavazáshoz hasonlóan nyílt szavazások.

A közgyűlés második felében tartja tisztújítását az MRT Emlődiagnosztikai Szekciója. Az Alapszabály értelmében a Közgyűlés **titkos szavazás**sal választja a 9 tagú vezetőséget. Titkos szavazás esetén a Zoom alkalmazás csak a szavazatot rögzíti, a szavazatot leadó résztvevő nevét nem.

FIGYELEM! A jelöltek névsorát a meghívó tartalmazza. A helyszínen új jelölésre nincs mód. Kérjük, hogy előre tájékozódjanak a jelöltekről az Emlőszekció honlapján: <u>https://www.doki.net/tarsasag/radiologia/info.aspx?sp=11&web\_id</u>=

A jelöltek névsora több részre bontva jelenik meg, de a szavazás egyben történik.

Az új vezetőség névsorát a szavazatok összeszámolása után a levezető elnök hozza nyilvánosságra.

Hajdúszoboszló, 2022. szeptember 2.

MRT Emlőszekció vezetősége és a DEN szervezői